GREETINGS! Here are some basic instructions for adding your personalized prescription savings card to your website.

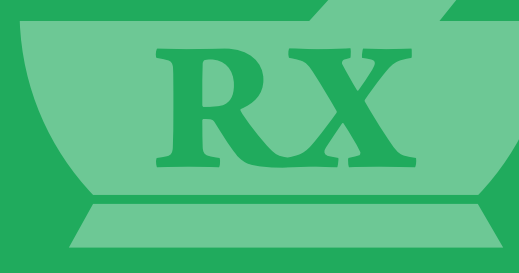

## WEBSITE Rx SAVINGS CARD INSTRUCTIONS

**First create a new page** on your website for your prescription savings card. *Example:* www.[YOUR-WEBSITE].com/rx-discount

**2** Copy the code below and paste it into your webpage and save.

k rel='stylesheet' href='https://secure.unitednetworksofamerica.com/partner/css/iframe.css' type='text/css' charset='utf-8' /><iframe id='una\_1017' class='partner' src='https://secure.unitednetworksofamerica.com/partner/card-downloader.php? id=1017&rxgrp=NOAMETACC' frameborder='0' scrolling='no'></iframe>

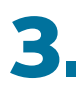

## Navigate to your updated webpage and verify that all elements on the

page and card are correct. (Below is an example of how the website card should appear on your site)

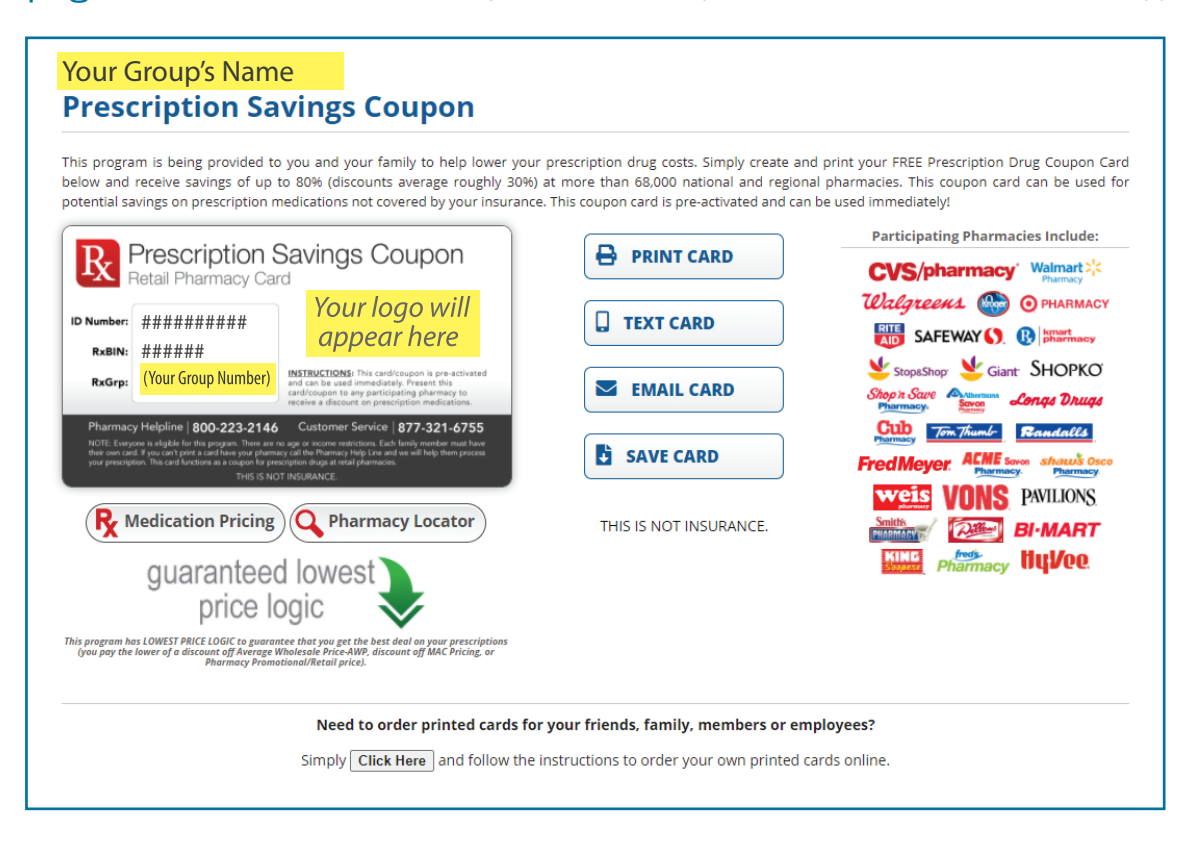

\*Please note that your website card layout will automatically adjust to fit the width of your webpage and may appear different from the example shown.

Once you have added the partner website card to your page, please "Reply All" to this email and include a link to the discount card page so we may review.

If you have any questions or have any problems please inform your UNA Contact and we will be more than happy to assist you.